# WMI Corruption Fix

# **Error Description:**

They attempt to install Q Local 2 and receive a return code of 70036 in the install log. Further testing of the machine shows that WMI components are corrupted.

Note: As a quick diagnostic, have the user go to Start -> Run -> msinfo32. If they get an error

along the lines of info could not be obtained then it indicates a problem with WMI.

Note: Also have the end user go to Start -> Run -> wmimgmt.msc. Select properties (from the

toolbar). If there is an error, there is a system issue.

### **Resolution:**

This will not resolve all issues but might help an additional hand full of people get Q Local installed:

# **Repair Corrupt WMI Services**

**Repairing and re-registering the WMI Services** 

**Rebuilding the WMI Repository** 

If you experience behavior when using WMI, such as application errors or scripts that used to work are no longer working, you may have a corrupted WMI repository. To fix a corrupted WMI repository, you have to

reinstall WMI. Follow these steps:

|                    | CMD |
|--------------------|-----|
| • net stop winmgmt |     |
|                    |     |

net start winmgmt

#### **Re-registering the WMI components**

The .DLL and .EXE files used by WMI are located in %windir%\system32\wbem. You might need to re-register all the .DLL and .EXE files in this directory. If you are running a 64-bit system you might also need to check for

.DLLs and .EXE files in %windir%\sysWOW64\wbem.

To re-register the WMI components, run the following commands at the command prompt:

cd /d %windir%\system32\wbem

for %i in (\*.dll) do RegSvr32 -s %i

for %i in (\*.exe) do %i /RegServer

Article ID: 4536 Last updated: 03 Oct, 2012 Software Support -> — Q — -> Q Local -> Return Code -> WMI Corruption Fix https://pearsonassessmentsupport.com/support/index.php?View=entry&EntryID=4536